# 課題アップロードについて

■e-ラーニングの受講方法 1・2・3・4
受講証明書を表示・保存 5
■事前課題作成の基本と保存 6
■課題アップロードの方法 7-1・2
■さいごに

### 公益社団法人 福岡県社会福祉士会 生涯研修センター

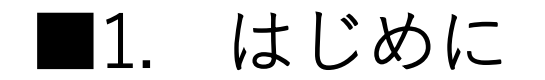

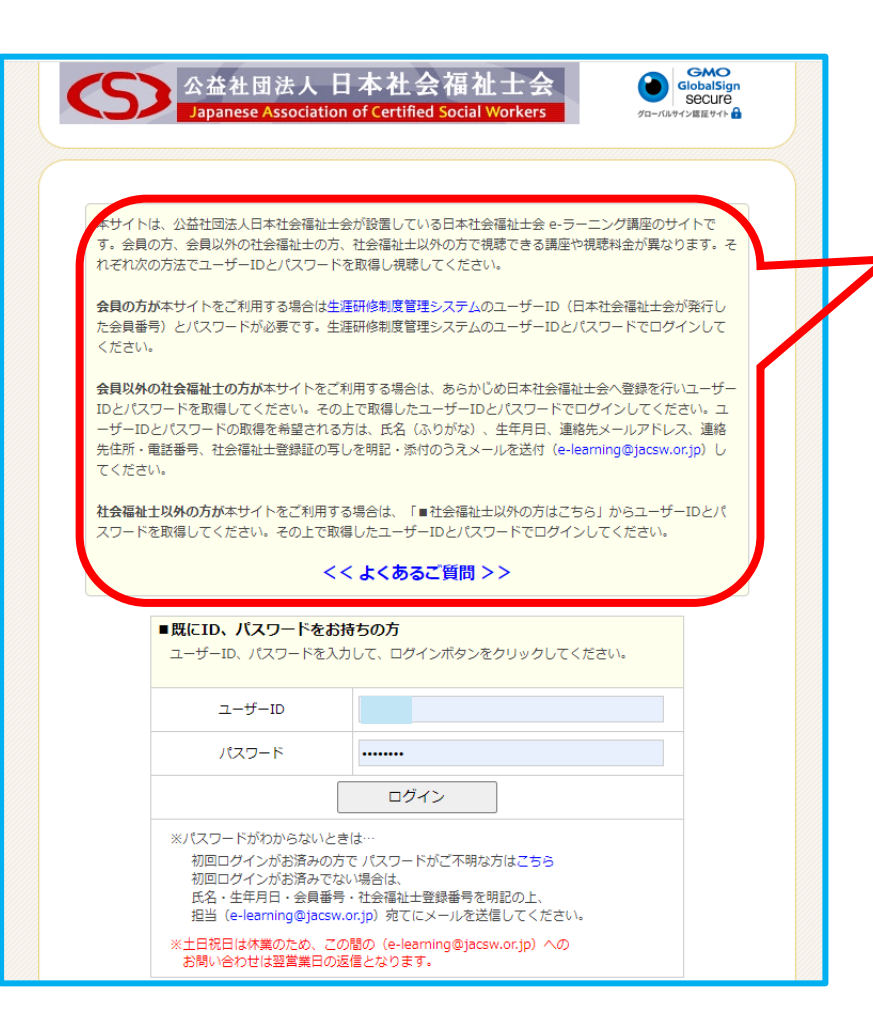

■福岡県社会福祉士会の会員の方で、ログインの為の ユーザーIDとパスワードをご存じの方は 課題まとめ表に沿って学習をすすめてください。 ユーザーIDとパスワードをお忘れの方は当会事務局に お問い合わせください。

### ■当会会員以外の方

- e-ラーニングは、公益社団法人 日本社会福祉士会が設置運営しているサイト です。利用(開始・操作等)につきましては日本社会福祉士会様にお問い合 わせください。(03-3355-6541)
- ② 社会福祉士会会員の方、会員以外の社会福祉士の方、社会福祉士以外の方で 料金、視聴できる講座が異なります。
- ③ 動画の視聴は、<<よくある質問>>をよく理解した上でご利用ください。

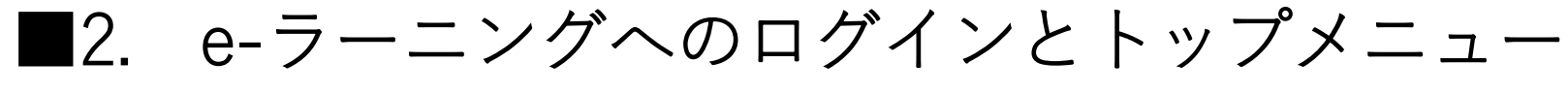

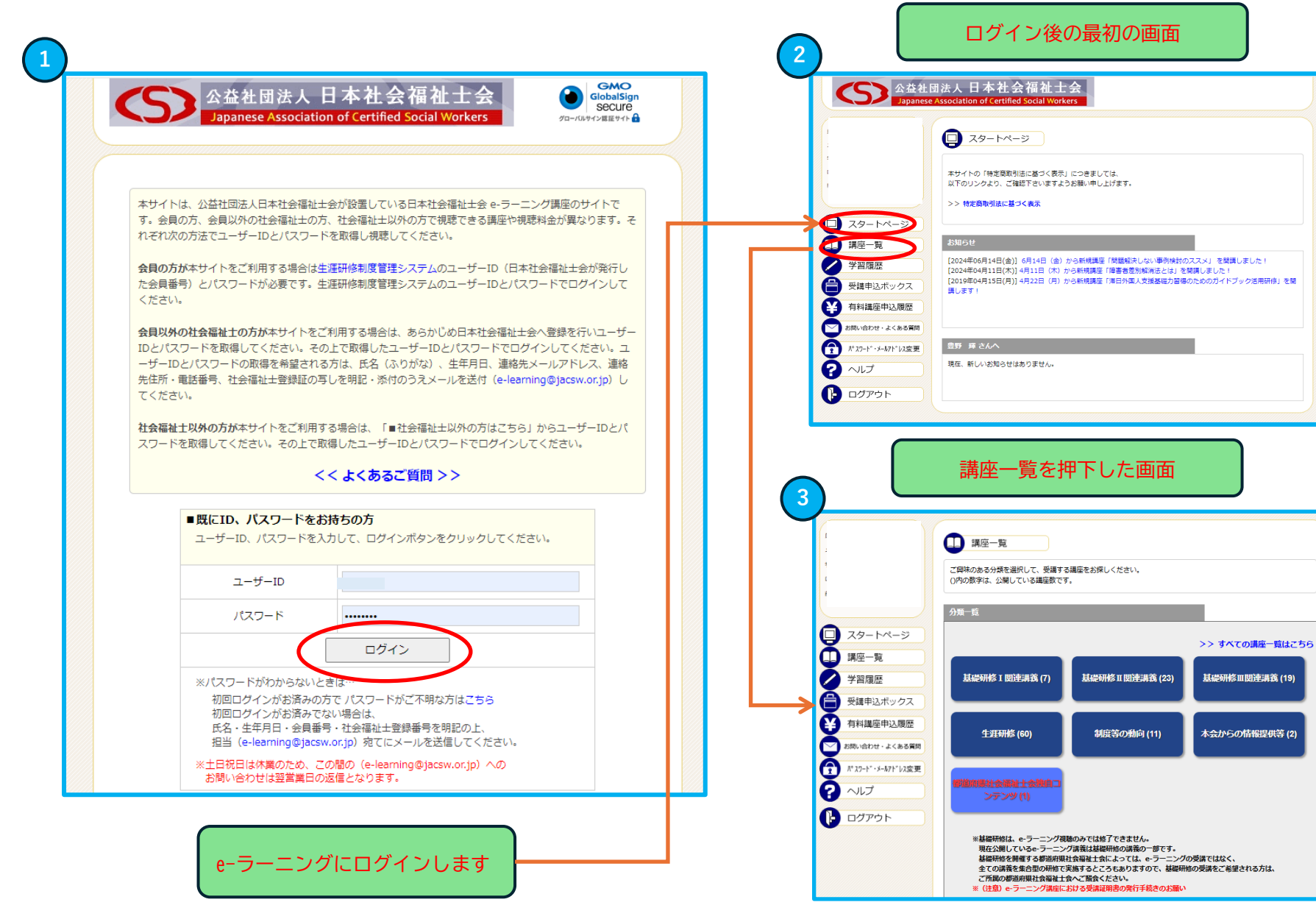

福岡県社会福祉士会の会員さまと会 員様ではない場合、この一覧で、表 示されるメニューが異なります。

「都道府県社会福祉士会独自コンテ ンツ」が活性化されていない場合は 福岡県社会福祉士会事務局へお問い 合わせください。

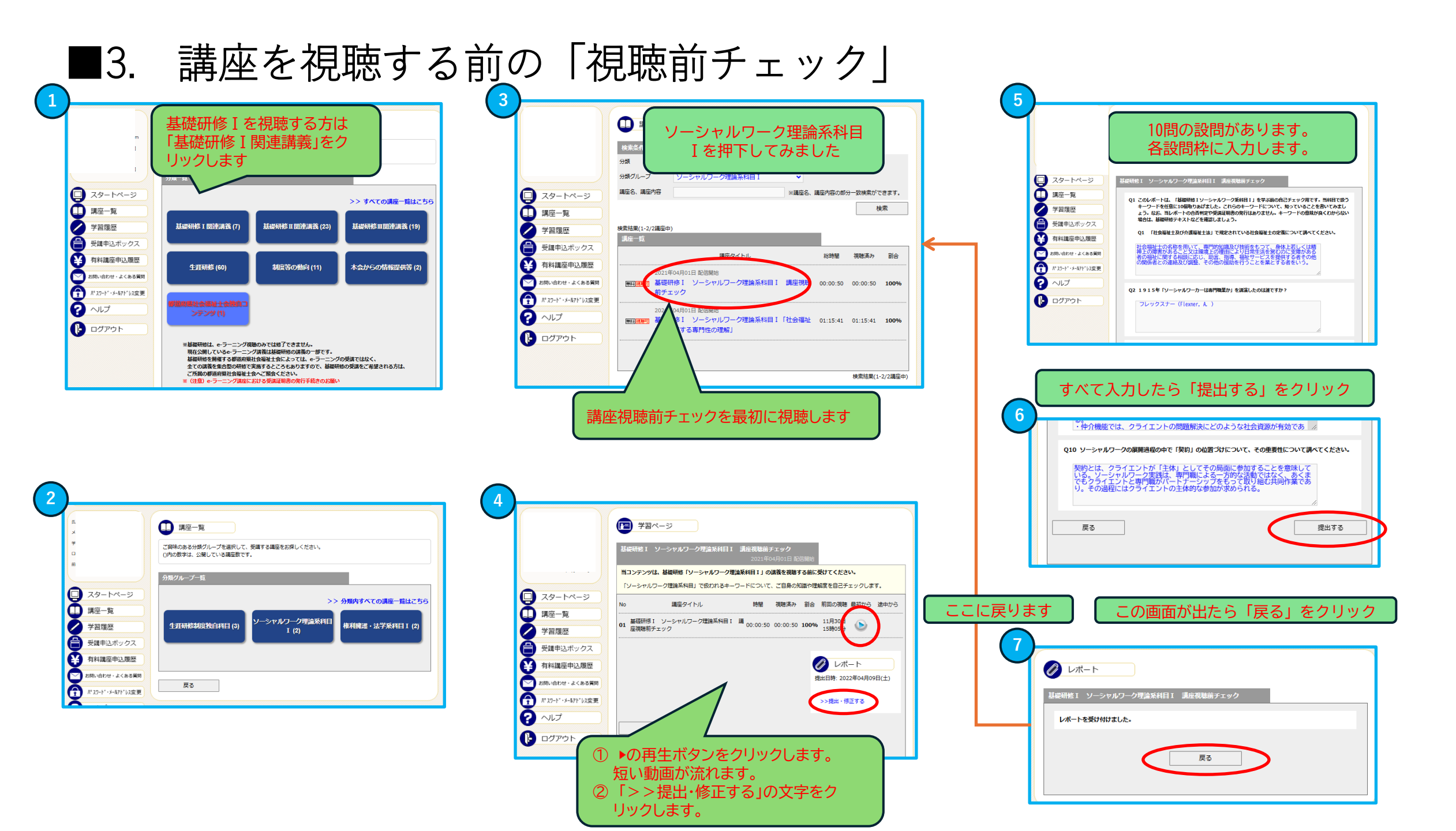

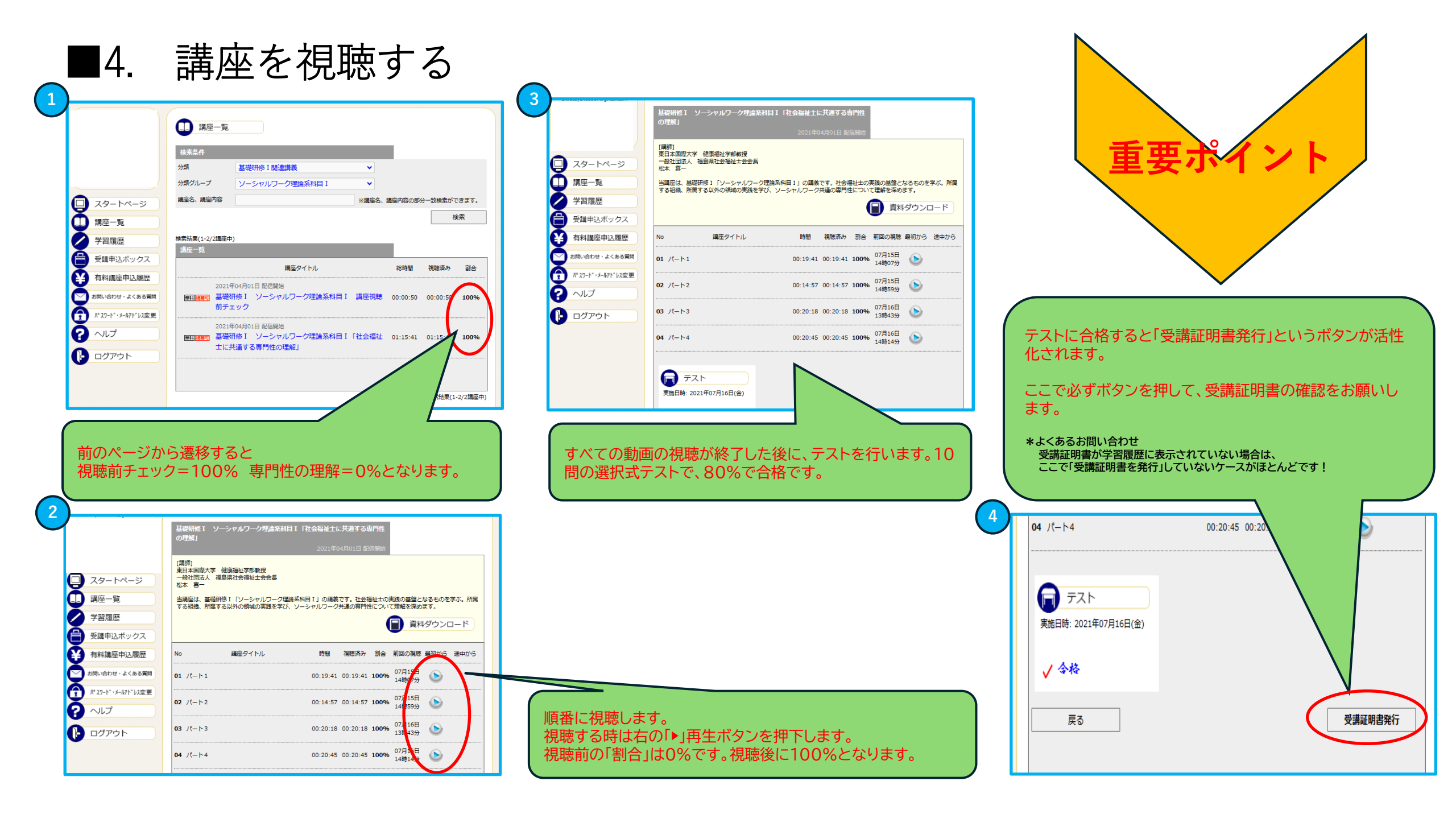

# ■5. 受講証明書を表示する・名前を付けて保存する

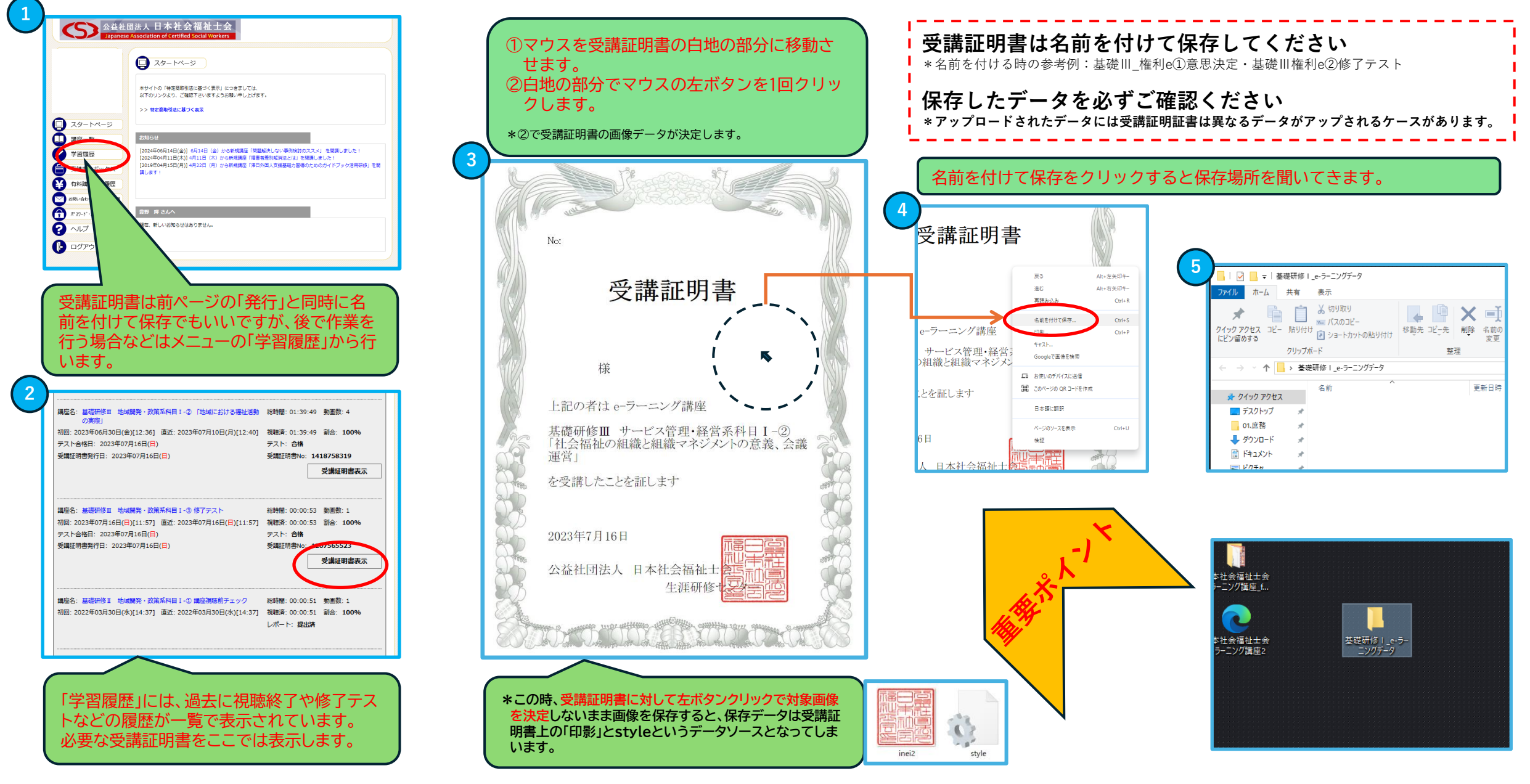

# ■6. 事前課題を作成する時の基本的ルール・名前を付けて保存する

| #   ヘッダーに左記に様に設定された原稿用紙の場合、     受講番号:#   この部分でWクリックすれば入力が出来ます。     氏名:                               | 課題の作成                                                                                                    |
|----------------------------------------------------------------------------------------------------|----------------------------------------------------------------------------------------------------|
| 所定の原稿用紙とは異なる場合やフリーのワードで作成する場合は<br>以下のような仕様で作成します。                                                    | ①課題の作成の基本ルールは左記のように「何の科目について」「誰が」「何の課題につい<br>て」提出するのか、指定文字数がある場合は「何文字」あるのかを記載します。                               |
| 基礎研修 I_SW事前課題2<br>受講者番号K2540001 福岡太郎<br>タイトル<br>講義・演習を通して学んだことを参考にして、所属組<br>織でサービス管理・サービス改善等を行う場合の課題 | ②複数の項目について提出を求められている場合は、1つの項目について1つのレポート<br>(データ)で個々に作成してください。                                                  |
| について800~1200字程度でまとめなさい。<br>本文書き出し →                                                                  | 作成された課題は、必ず名前を付けて保存してください<br>アップロードされたレポートを拝見すると、<br>「同じレポート」や「全く異なる課題のレポート」や「受講証明書」まで提出されることが散見されています。         |
| カウントする文字数はこの部分のみです。<br>タイトルや受講者番号やお名前などは文字数には含みません。                                                  | ✔ 例)「科目_わかりやすいタイトルや番号」=基礎 _SW事前課題4_高齢者<br>=基礎 _SW事前課題4_障がい者<br>=基礎 _SW事前課題4_医療分野<br>=基礎 _権利擁護事前課題               |
| 本文終了。                                                                                                | 文字数の数え方                                                                                                    |
| ↓ ↓ ↓ ↓ ↓ ↓ ↓ ↓ ↓ ↓ ↓ ↓ ↓ ↓ ↓ ↓ ↓ ↓ ↓                                                                | 文字数のカウントしたい場所を<br>ドラッグ(マウスの左ボタンを押しながら終点までマウスを移動する)で指定すると、<br>画面下部のステータスバーか、もしくは「校閲」タブの「文字カウント」で、文字数<br>を確認できます。 |

# ■7. 課題アップロードフォーム-1(概要)

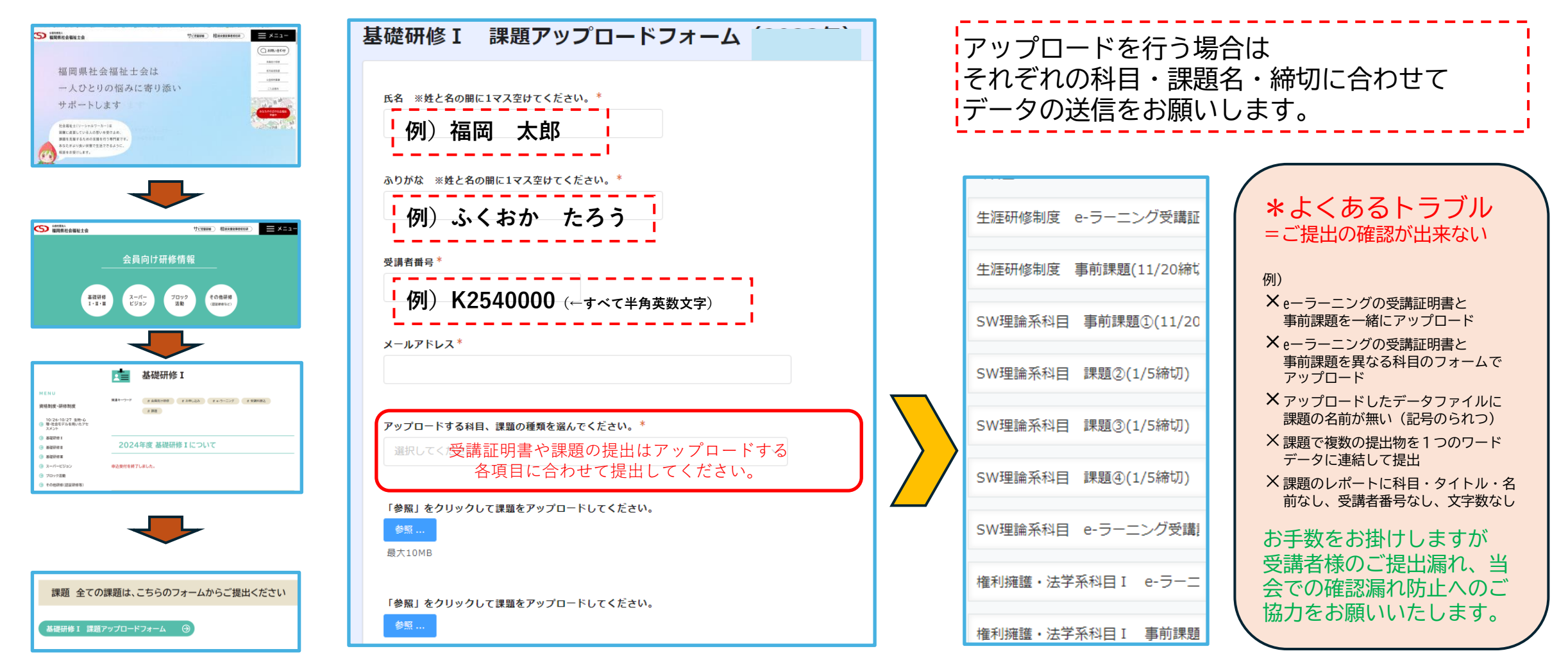

# ■7. 課題アップロードフォーム-2(方法)

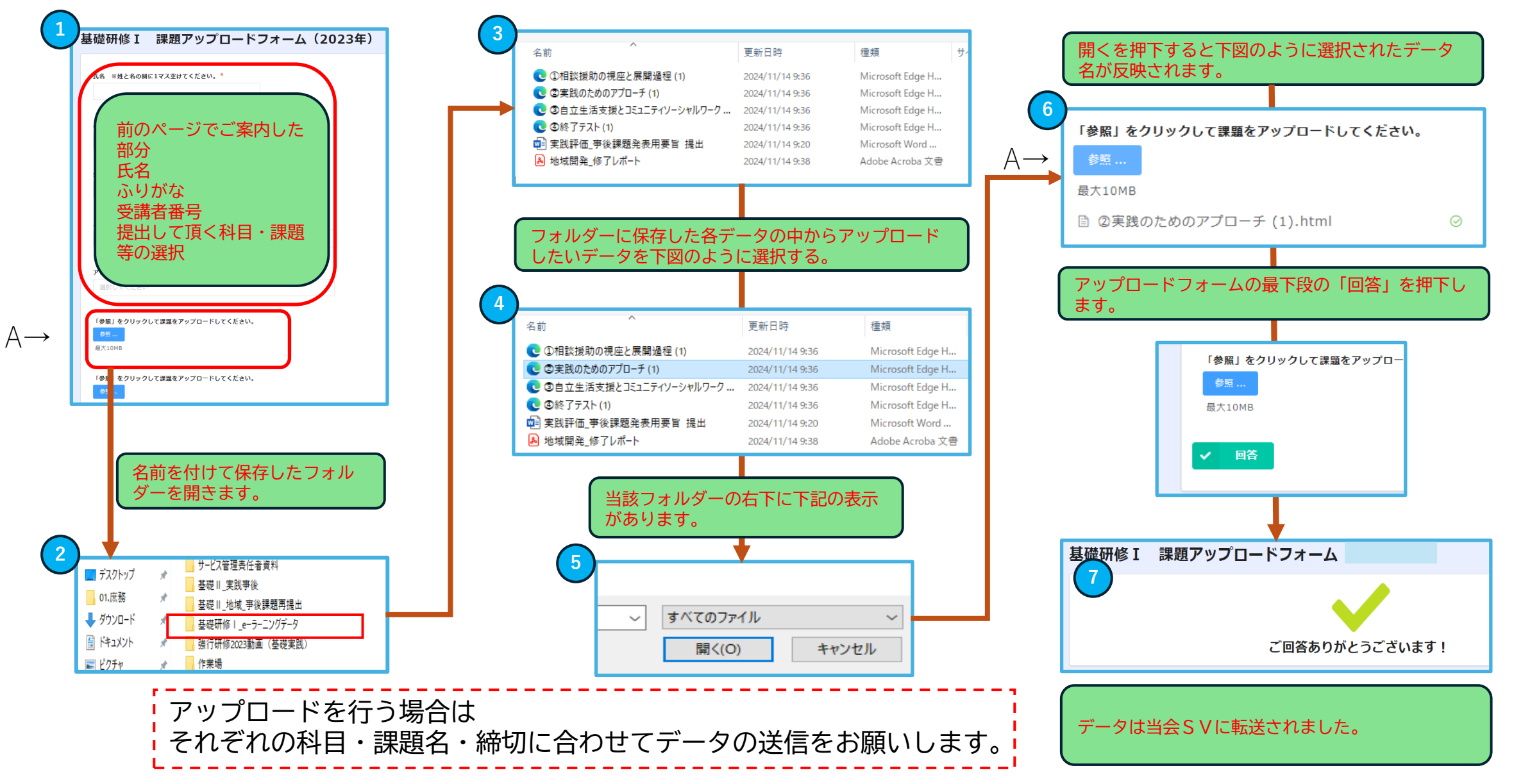

## ■ さいごに

### ○e-ラーニングの受講と受講証明書のご提出

必ず、課題まとめ表に沿って期限内にご提出頂きますようお願いいたします。 ご提出がない場合は当該研修への参加が出来ません。

#### ○事前課題 (ワ−クブックより引用)

必ず、定められた期日までに提出をしてください。 課題を提出していない場合は、次のプログラムに進むことが出来ません。

### 〇提出内容

e-ラーニングおよび各科目ごとの提出内容につきましては 「課題まとめ表」に記載しています。 ご確認の上対応して頂きますようお願いいたします。 (内容は更新する事があります)